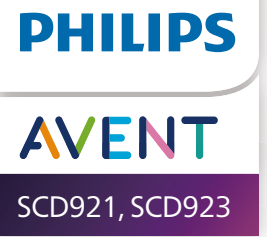

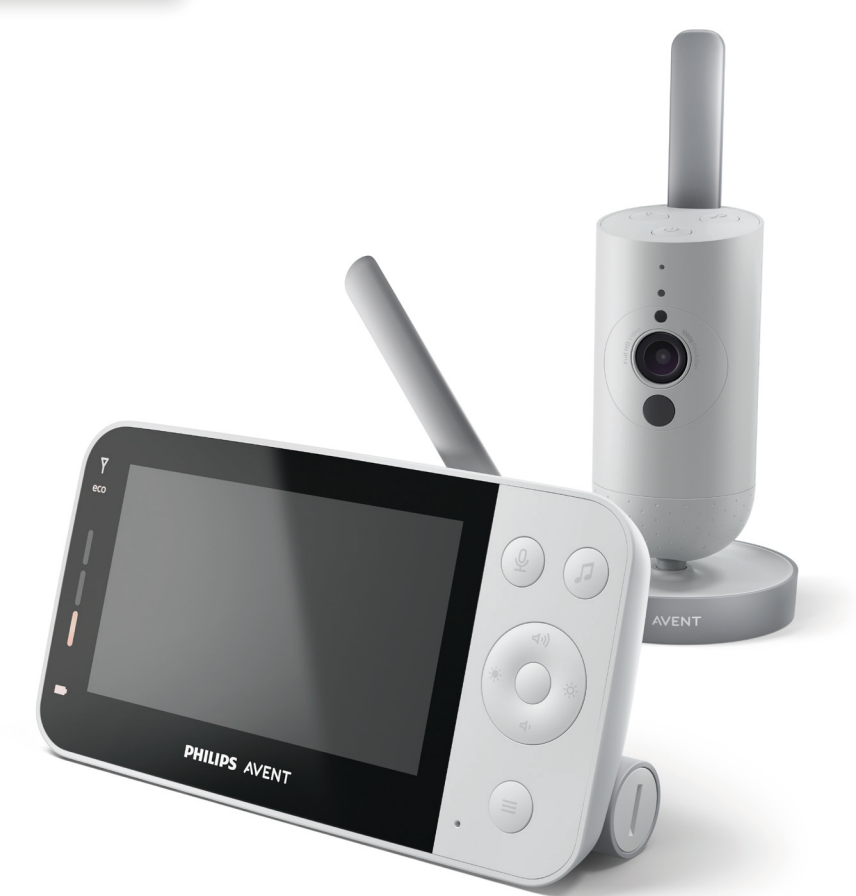

# Manual de utilizare

# Cuprins

| Introducere                                                                                                    | 4                                                                     |
|----------------------------------------------------------------------------------------------------|-----------------------------------------------------------------------|
| Descriere generală                                                                                                    | 4                                                                     |
| Informații importante privind siguranța<br>IMPORTANT                                                                                                    | <b>5</b>                                                              |
| <b>Pregătirea pentru utilizare</b><br>Unitatea pentru copil<br>Unitatea pentru părinte                                                                                                    |                                                                       |
| Utilizarea sistemului de monitorizare pentru copii<br>Conectarea unității pentru părinte cu unitatea pentru copil<br>Aplicația<br>Gestionarea contului<br>Securitate și confidențialitate<br>Poziționarea sistemului de monitorizare pentru copil | <b>10</b><br>                                                         |
| Caracteristici și setări<br>Indicatorul de stare<br>Volumul<br>Luminozitatea afișajului<br>Ledurile pentru nivelul de sunet<br>Moduri și sensibilitate<br>Lumina de veghe<br>Sunete liniștitoare<br>Funcția Talkback<br>Funcțiile meniului        | <b>17</b><br>17<br>19<br>19<br>20<br>20<br>20<br>24<br>26<br>28<br>29 |
| Curățare și întreținere                                                                                                    |                                                                       |
| Depozitare                                                                                                    |                                                                       |
| Comandarea accesoriilor                                                                                                    |                                                                       |
| Reciclarea<br>Informații de mediu<br>Îndepărtarea bateriei reîncărcabile încorporate                                                                                                    | <b>35</b><br>35<br>36                                                 |
| Garanție și asistență                                                                                                    |                                                                       |
| Depanare                                                                                                    |                                                                       |
| Montarea pe perete                                                                                                    | 45                                                                    |

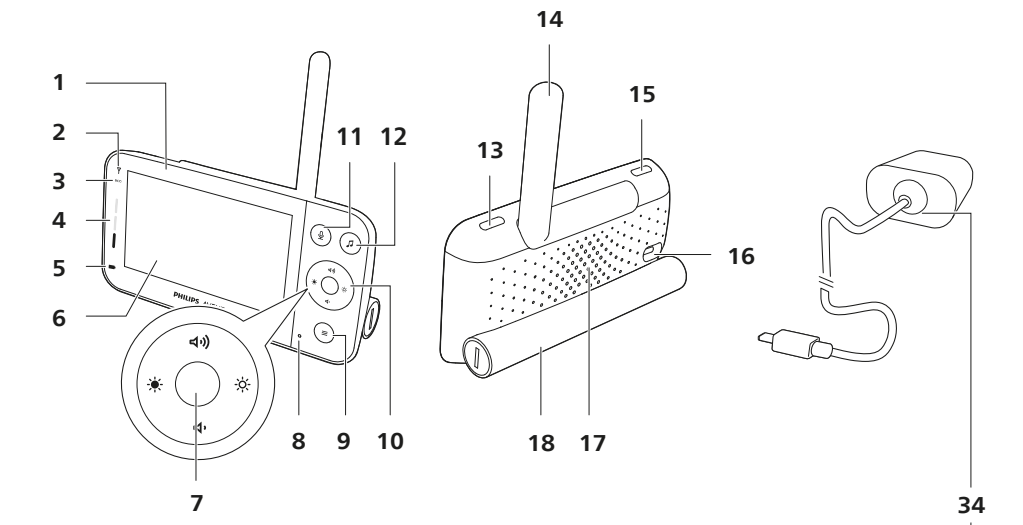

23 24 († (I) - 30  $(\mathbf{0})$ 25 19 -0 26 20 27 21 28 31 22 32 . . . 29 33 C- $(\bigcirc$  $( \odot )$ 

# Introducere

Felicitări pentru achiziție și bun venit la Philips Avent! Pentru a beneficia pe deplin de asistența oferită de Philips Avent, înregistrează-ți produsul la **www.philips.com/welcome**.

Supraveghează-ți bebelușul în siguranță și de oriunde cu sistemul conectat de monitorizare pentru copii Philips Avent. Sistemul nostru Secure Connect îți permite să rămâi în permanență în contact cu micuțul tău, în toată locuința. Iar cu aplicația Baby Monitor+, poți verifica ce face bebelușul și multe altele, chiar și atunci când nu ești lângă el.

# Descriere generală

- 1 Unitatea pentru părinte
- 2 Led de conectare
- 3 Led pentru modul Eco
- 4 Ledurile pentru nivelul de sunet
- 5 Indicator de stare a bateriei
- 6 Afişaj
- 7 Buton de confirmare
- 8 Microfon
- 9 Buton de meniu
- 10 Buton de control (navigare în meniu/volum/luminozitate)
- 11 Buton de comunicare cu copilul
- 12 Buton pentru sunete liniștitoare
- 13 Buton de pornire/oprire
- 14 Antenă pliabilă
- 15 Butonul de mod
- 16 Priză pentru adaptorul de alimentare
- 17 Difuzor
- 18 Compartiment baterie
- 19 Unitatea pentru copil
- 20 Microfon
- 21 Cameră video
- 22 Lumina de veghe
- 23 Buton pentru lumina de veghe
- 24 Buton pentru sunete liniștitoare
- 25 Buton de pornire/oprire
- 26 Indicatorul de stare
- 27 Senzor de lumină ambiantă
- 28 Lumină cu infraroșu
- 29 Orificii pentru montarea pe perete
- 30 Antenă
- 31 Priză pentru adaptorul de alimentare
- 32 Difuzor
- 33 Senzor de temperatură
- 34 Adaptor de alimentare (2x)

# Informații importante privind siguranța

Citiți cu atenție aceste informații importante înainte de a utiliza aparatul și păstrați-le pentru consultare ulterioară.

## **IMPORTANT**

#### Acest sistem de monitorizare pentru copii este conceput ca ajutor. Nu este un substitut pentru supravegherea responsabilă a copilului de către un adult și nu trebuie folosit ca atare.

Nu îți lăsa niciodată copilul singur în casă. Asigură-te întotdeauna că este prezentă o persoană pentru a avea grijă de copil și pentru a-i satisface nevoile.

#### Declinarea responsabilității

Te rugăm să reții că utilizezi acest sistem de monitorizare pentru copii pe propriul risc. Koninklijke Philips N.V. și filialele sale nu sunt responsabile pentru operarea acestui sistem de monitorizare pentru copii sau utilizarea sa de către tine, în consecință, nu acceptă nicio răspundere în legătură cu utilizarea de către tine a acestui sistem de monitorizare pentru copii.

## Pericol

- Nu introduce nicio componentă a sistemului de monitorizare pentru copii în apă sau în alte lichide. Nu amplasa aparatul acolo unde apa sau orice alt lichid poate picura pe acesta sau îl poate stropi. Nu utiliza niciodată sistemul de monitorizare pentru copii în locuri umede sau în apropierea apei.
- Nu pune niciun obiect pe sistemul de monitorizare pentru copii și nu îl acoperi. Nu bloca niciun orificiu de ventilare. Instalează sistemul în conformitate cu instrucțiunile producătorului.

## Avertisment

- Cablu lung. Pericol de strangulare!
- Înainte de a conecta aparatul, verifică dacă tensiunea indicată pe adaptor corespunde tensiunii de alimentare locale.
- Nu modifica și nu tăia nicio parte a adaptorului și a cablului său, deoarece acest lucru conduce la situații periculoase.
- Folosește doar adaptorul inclus.
- Dacă adaptorul este deteriorat, înlocuiește-l întotdeauna cu unul original, pentru a evita orice pericol.
- Acest aparat poate fi utilizat de către persoane care au capacități fizice, senzoriale sau mentale reduse sau sunt lipsite de experiență și cunoștințe și de către copii cu vârsta minimă de 8 ani dacă au fost supravegheați sau instruiți cu privire la utilizarea în condiții de siguranță a aparatului și înțeleg pericolele implicate. Copiii nu trebuie să se joace cu aparatul. Curățarea și întreținerea de către utilizator nu trebuie realizate de către copii nesupravegheați.
- Protejează cablul de alimentare pentru a nu fi călcat sau strangulat, în special la ștecher și la punctul în care iese din aparat.

- Asigură-te că așezi sistemul de monitorizare pentru copii astfel încât cablul acestuia să nu obstrucționeze o uşă sau un loc de trecere. Dacă așezi sistemul de monitorizare pentru copii pe o masă sau pe un dulap de mică înălțime, nu lăsa cablul de alimentare să atârne peste marginea mesei sau a blatului. Cablul nu trebuie să stea pe podea acolo unde prezintă pericol de împiedicare.
- Nu lăsa ambalajele (pungi de plastic, separatoare din carton etc.) la îndemâna copiilor, deoarece nu sunt jucării.
- Pentru a preveni electrocutarea, nu deschide carcasa unității pentru copil sau a unității pentru părinte.

#### Instrucțiuni de siguranță pentru baterii

- Folosește produsul numai în scopul pentru care a fost conceput. Citește cu atenție aceste informații înainte de a utiliza produsul și bateriile și accesoriile acestuia și păstrează-le pentru consultare ulterioară. Utilizarea greșită poate duce la pericole sau vătămări corporale grave. Accesoriile incluse pot varia pentru diferite produse.
- Foloseşte numai accesorii şi consumabile Philips originale. Foloseşte numai unitatea de alimentare detaşabilă din seria ASSA105x-050100 (x = B, C, E sau F).
- Încarcă, utilizează și păstrează produsul la o temperatură cuprinsă între 0 °C și 40 °C.
- Ferește produsul și bateriile de foc și nu le expune la lumina directă a soarelui sau la temperaturi ridicate.
- Dacă produsul devine anormal de fierbinte, emană un miros neplăcut, îşi schimbă culoarea sau dacă încărcarea durează mai mult decât de obicei, întrerupe utilizarea şi încărcarea produsului şi contactează Philips.
- Nu așezați produsele și bateriile acestora în cuptoare cu microunde sau pe mașinile de gătit cu inducție.
- Nu deschide, modifica, perfora, deteriora sau demonta produsul sau bateria pentru a preveni încălzirea bateriilor și eliberarea de substanțe toxice sau periculoase. Nu scurtcircuita, supraîncărca sau încărca invers bateriile.
- Dacă bateriile sunt deteriorate sau prezintă scurgeri, evitați contactul cu pielea sau cu ochii. Dacă se întâmplă acest lucru, clătiți bine cu apă imediat și solicitați asistență medicală.

#### Atenție

- Nu instala aparatul în apropierea surselor de căldură precum calorifere, guri de aerisire, sobe sau alte aparate (inclusiv amplificatoare) care produc căldură.
- Asigură-te că ai mâinile uscate când manevrezi adaptoare, ștechere și cablul de alimentare.
- Suportul de cauciuc/capacele șuruburilor se pot desprinde de pe aparat, așa că verifică-le periodic.
- Toate marcajele necesare de pe unitatea pentru copil, unitatea pentru părinte și adaptorul de alimentare se află în partea inferioară a unităților pentru copil și părinte și a adaptorului.

## Declarație de conformitate (UE)

Prin prezenta, Philips Consumer Lifestyle B.V. declară că tipurile de echipament radio SCD921, SCD923 sunt în conformitate cu cerințele de bază și alte prevederi relevante ale Directivei 2014/53/UE. O copie a Declarației de conformitate CE (DoC) este disponibilă online la **www.philips.com/support**.

#### Declarație de conformitate (UK)

Prin prezenta, Philips Consumer Lifestyle B.V. declară că acest produs este în conformitate cu cerințele esențiale și cu alte dispoziții relevante din UK Statutory Instrument 2017 No. 1206 și The Product Security and Telecommunications Infrastructure (Security Requirements for Relevant Connectable Products) Regulations 2023. Textul integral al declarației de conformitate (DoC) din Regatul Unit este disponibil online la adresa **www.philips.com/support**.

#### **Respectarea normelor EMF**

Acest aparat respectă toate standardele și reglementările aplicabile privind expunerea la câmpuri electromagnetice.

# Pregătirea pentru utilizare

## Unitatea pentru copil

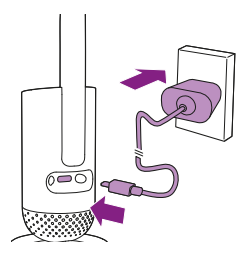

Conectează adaptorul de alimentare la unitatea pentru copil și la priza de perete.

## Unitatea pentru părinte

Unitatea pentru părinte funcționează cu o baterie litiu-ion reîncărcabilă încorporată. Urmează pașii de mai jos pentru a încărca unitatea pentru părinte:

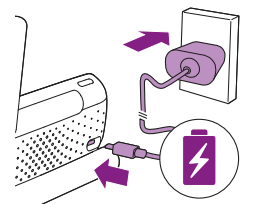

Conectează adaptorul de alimentare la unitatea pentru părinte și la priza de perete.

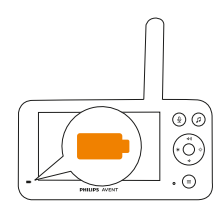

Indicatorul de stare a bateriei devine portocaliu pentru a indica faptul că aparatul se încarcă.

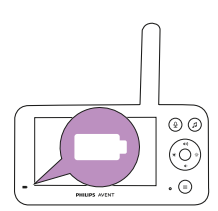

Când bateria este încărcată complet, indicatorul de stare a bateriei luminează constant în alb.

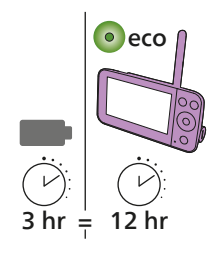

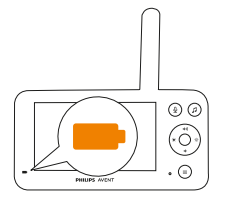

Când încarci unitatea pentru părinte timp de 3 ore, aceasta poate fi utilizată fără cablu timp de până la 12 ore în modul Eco. Dacă unitatea pentru părinte este pornită în timpul încărcării, încărcarea durează aproximativ de două ori mai mult.

Când bateria reîncărcabilă a unității pentru părinte este aproape descărcată, indicatorul de stare a bateriei luminează intermitent în portocaliu și se declanșează alerta pentru baterie descărcată.

Dacă bateria unității pentru părinte este descărcată și nu este conectată la priză, unitatea pentru părinte se va închide și conexiunea la unitatea pentru copil se va pierde.

Notă: Scoate bateria reîncărcabilă încorporată numai atunci când scoți aparatul din uz. Se recomandă ca bateria să fie demontată doar de către părțile autorizate.

Notă: Dacă bateria este aproape descărcată, este posibil ca sunetul de alertă pentru baterie descărcată al unității pentru părinte să te trezească.

Notă: Bateria se descarcă treptat și foarte lent, chiar dacă unitatea pentru părinte este oprită.

Sugestie: Pentru a economisi bateria, închide unitatea pentru părinte atunci când nu este utilizată.

Sugestie: Ține unitatea pentru părinte conectată la priză în timpul nopții.

# Utilizarea sistemului de monitorizare pentru copii

# Conectarea unității pentru părinte cu unitatea pentru copil

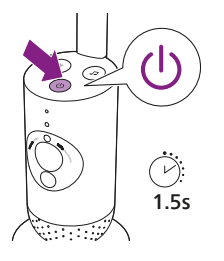

1 Apasă butonul de pornire/oprire timp de 1,5 secunde pentru a porni unitatea pentru copil.

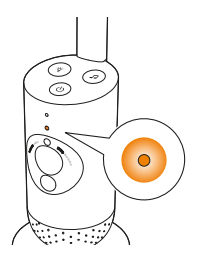

2 Când unitatea pentru copil este pornită, indicatorul luminos devine portocaliu pentru pornire.

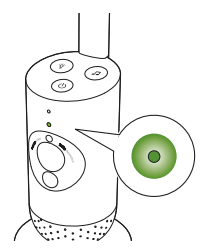

**3** Unitatea pentru copil este gata de utilizare atunci când indicatorul luminos devine verde. O poți conecta acum la unitatea pentru părinte.

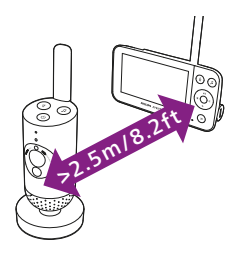

4 Asigură-te că unitatea pentru părinte şi cea pentru copil se află la cel puţin 2,5 metri distanţă una de cealaltă, pentru a evita feedbackul acustic.

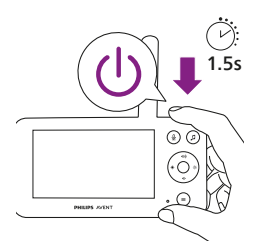

5 Apasă butonul de pornire/oprire timp de 1,5 secunde pentru a porni unitatea pentru părinte.

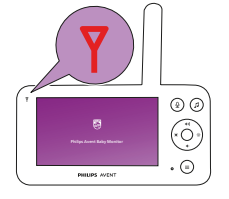

Afișajul se aprinde, apare ecranul cu emblema Philips și ledul de conectare devine roșu. Unitatea pentru părinte începe să caute unitatea pentru copil.

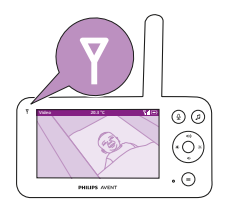

Când unitatea pentru părinte și unitatea pentru copil sunt conectate, ledul de conectare devine alb pe unitatea pentru părinte și una sau mai multe bare pentru intensitatea semnalului apar pe afișaj.

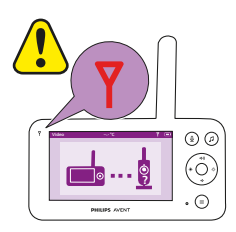

Notă: Durează în jur de 15 secunde pentru a stabili legătura dintre unitatea pentru părinte și unitatea pentru copil.

Asigură-te că unitate pentru copil este pornită. Când unitatea pentru copil este oprită, afișajul unității pentru părinte va arăta imaginea "în afara razei de acțiune".

Dacă nu s-a stabilit nicio conexiune, ledul de conectare devine roșu, alerta unității pentru părinte va suna la fiecare 20 de secunde și se va afișa imaginea "în afara razei de acțiune".

## Aplicația

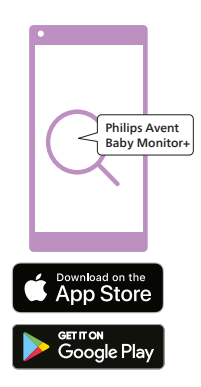

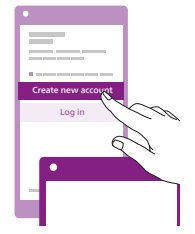

Înainte de a începe procedura de configurare, trebuie să te asiguri că:

- Ai acces wireless la internet (Wi-Fi de 2,4 GHz).
- Ești suficient de aproape de routerul Wi-Fi pentru a avea un semnal Wi-Fi bun.
- Dacă utilizezi un repetor Wi-Fi, asigură-te că routerul și repetorul Wi-Fi au același SSID (nume de rețea) și că folosești aceeași parolă pentru router și repetor.
- Ai la îndemână parola rețelei Wi-Fi. Conectează întotdeauna sistemul de monitorizare pentru copii la o rețea securizată (consultă capitolul "Securitate și confidențialitate").
- 1 Asigură-te că dispozitivul tău inteligent are un sistem de operare iOS 11 sau o versiune ulterioară sau Android 5 sau o versiune ulterioară. Descarcă aplicația Philips Avent Baby Monitor+ de pe App Store sau Google Play. Folosește cuvintele cheie "Philips Avent Baby Monitor+" pentru a căuta aplicația.
- 2 Lansează aplicația.

Sugestie: Obții cele mai bune rezultate dacă îți conectezi dispozitivul inteligent la internet prin Wi-Fi. Acesta va utiliza apoi automat rețeaua Wi-Fi pentru a se conecta la sistemul de monitorizare pentru copii. Atunci când nu există conexiune Wi-Fi la internet, dispozitivul inteligent comută la conexiunea de date mobile 3G sau 4G. Utilizarea acestei conexiuni de date poate implica costuri suplimentare de la furnizorul tău, în funcție de abonament.

- **3** Urmează instrucțiunile de pe ecran pentru a crea un cont.
  - a Asigură-te că utilizezi o adresă de e-mail de serviciu la care poți fi oricând contactat.
  - b Folosește o parolă puternică (consultă capitolul "Securitate și confidențialitate").
  - c Când primești e-mailul de verificare, urmează instrucțiunile din e-mail pentru a continua crearea contului.
- 4 Urmează instrucțiunile din aplicație pentru a-ți configura sistemul de monitorizare pentru copii.

## Gestionarea contului

Există drepturi de acces diferite pentru utilizatorul administrator și utilizatorii invitați. Poți invita rude sau prieteni ca utilizatori invitați și le poți permite să monitorizeze bebelușul pe dispozitivele lor inteligente.

|                                                                                                    | Utilizator administrator                                                                               | Utilizator invitat                                                                 |
|----------------------------------------------------------------------------------------------------|----------------------------------------------------------------------------------------------------|------------------------------------------------------------------------------------|
| Monitorizare                                                                                                    | Video<br>Audio<br>Fundal<br>Temperatură                                                                | Video<br>Audio<br>Fundal<br>Temperatură                                            |
| Notificare<br>prin alerte                                                                                                    | Detectare sunet<br>Detectare miscare<br>Detectare interval de<br>temperatură                           | Nu se aplică                                                                       |
| Funcții de<br>liniștire                                                                                                    | Lumină de veghe, sunete<br>liniștitoare, cântece de<br>leagăn, funcție Talkback<br>Înregistrare vocală | Lumină de veghe,<br>sunete liniștitoare,<br>cântece de leagăn,<br>funcție Talkback |
| Gestionarea<br>contului                                                                                                    | Invitarea de utilizatori invitați                                                                      | Nu se aplică                                                                       |
| Notă: Aplicația Baby Monitor+ acceptă două conturi de administrator.<br>Îți poți invita partenerul/partenera să se înregistreze ca administrator, |                                                                                                    |                                                                                    |

cu aceleași drepturi de acces. Nu oferi datele de conectare de administrator niciunei persoane din afara familiei apropiate.

## Securitate și confidențialitate

## Securitatea rețelei

Nu utiliza aplicația într-o rețea Wi-Fi nesecurizată. Te sfătuim să utilizezi sistemul de monitorizare pentru copii numai într-o rețea Wi-Fi protejată cu WPA2 sau o criptare superioară. Cu aplicația, poți utiliza și rețeaua de date a telefonului (denumită adesea 3G sau 4G).

Hotspoturile Wi-Fi din locuri publice, cum ar fi aeroporturi și hoteluri, sunt convenabile, dar adesea nu sunt sigure.

Te sfătuim să utilizezi sistemul de monitorizare pentru copii numai într-o rețea Wi-Fi protejată cu WPA2 sau o criptare superioară. Te sfătuim să nu utilizezi sistemul de monitorizare pentru copii într-o rețea care utilizează criptare WEP.

Notă: Rețelele Wi-Fi care nu necesită parolă nu sunt securizate.

## **Parole puternice**

Parolele sunt esențiale pentru a-ți proteja rețeaua Wi-Fi și contul împotriva accesului neautorizat. Cu cât parola este mai puternică, cu atât rețeaua Wi-Fi și contul tău sunt mai bine protejate. Regulile pentru o parolă puternică sunt:

- **1** Are cel putin 8 caractere.
- 2 Nu conține numele tău, numele bebelușului, un alt nume real sau un nume de marcă.
- 3 Nu conține un cuvânt complet.
- 4 Este foarte diferită de parolele pe care le-ai folosit înainte.
- 5 Conține caractere din cel puțin două dintre următoarele categorii:
- Litere, de exemplu: A, B, C sau a, b, c
- Cifre: 0, 1, 2, 3, 4, 5, 6, 7, 8, 9
- Simboluri, de exemplu: \_ . @ \$

#### Securitatea datelor cu caracter personal

Înainte de a scoate dispozitivul din uz, pentru a șterge și, prin urmare, pentru a-ți proteja datele cu caracter personal, resetează unitatea pentru copil la setările din fabrică prin apăsarea lungă a butonului de pornire/ oprire timp de 10 secunde atunci când unitatea pentru copil este pornită.

Dacă deții un dispozitiv obținut la mâna a doua, pentru a-l securiza îți recomandăm să efectuezi pașii următori pentru a reseta unitatea pentru copil la setările din fabrică:

Pornește unitatea pentru copil.

După ce LED-ul a trecut de la portocaliu la verde sau alb, apasă butonul de pornire/oprire timp de minimum 10 secunde până când LED-ul clipește între verde și portocaliu, apoi unitatea pentru copil va fi resetată la setările din fabrică.

În cazul în care nu efectuezi resetarea la setările din fabrică, Philips nu va fi responsabilă pentru performanța și funcționalitățile dispozitivului, iar confidențialitatea ta ar putea să fie compromisă.

#### Furnizarea de actualizări de securitate

Monitorizăm continuu securitatea software-ului utilizat în produs. Dacă este necesar, actualizările de securitate vor fi oferite prin actualizări de software. De asemenea, pot fi furnizate actualizări de software pentru a oferi remedieri de erori și îmbunătățiri ale performanței sau pentru a introduce noi funcții ale produsului. Se pot furniza actualizări ale firmware-ului unității pentru copil și a celei pentru părinte sau în aplicația mobilă. Actualizările sunt trimise wireless pe produs fără utilizarea de cabluri sau echipamente speciale.

Philips va furniza actualizările necesare pe o perioadă de cel puțin doi ani de la livrarea produsului.

#### Compatibilitatea cu sisteme de operare

Compatibilitatea cu iOS: 11 sau versiuni ulterioare Compatibilitatea cu Android: 5 sau versiuni ulterioare

## Poziționarea sistemului de monitorizare pentru copil

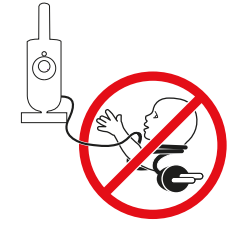

#### Avertisment: Cablu lung. Pericol de strangulare!

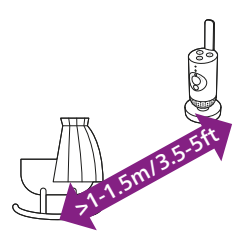

 Pentru detectarea optimă a sunetului, asigură-te că unitatea pentru copil nu este mai departe de 1,5 metri de copil. Asigură-te că unitatea pentru copil se află la cel puțin 1 metru de copil, din cauza pericolului potențial de strangulare.

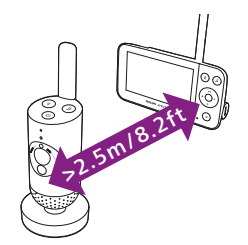

- Pentru a evita feedbackul acustic, asigură-te că unitatea pentru părinte se află la cel puțin 2,5 metri de unitatea pentru copil.
  Notă: Dacă folosești un telefon fără fir, un dispozitiv video wireless, o rețea Wi-Fi, un cuptor cu microunde sau un dispozitiv Bluetooth în banda de 2,4 GHz și te confrunți cu interferențe pe unitatea pentru părinte sau pentru copil, mută unitatea pentru părinte mai departe,
- 3 Există două modalități de a poziționa unitatea pentru copil:

până când nu mai apar interferențe.

- Aşază unitatea pentru copil pe o suprafaţă stabilă, plată şi orizontală.
- b Montează unitatea pentru copil pe perete, cu șuruburi (neincluse).

Sugestie: Șablonul de montare pe perete (consultă capitolul "Montarea pe perete") pentru montarea pe perete a unității pentru copil poate fi găsit la sfârșitul acestui manual de utilizare.

Sugestie: Poziționați unitatea pentru copil mai sus, pentru a avea o vedere generală bună asupra pătuțului sau țarcului de joacă.

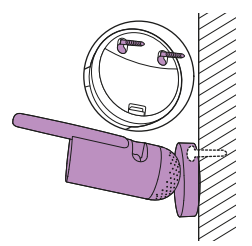

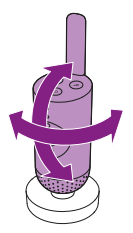

4 Unitatea pentru copil poate fi rotită pentru a asigura cea mai bună vizibilitate asupra copilului.

### Raza de acțiune

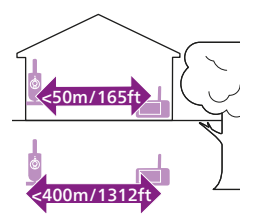

Raza de acțiune este de până la 50 de metri în interior și 400 de metri în exterior. Raza de acțiune a sistemului de monitorizare copii depinde de obiectele înconjurătoare și de factorii care pot provoca interferențe. Materialele ude și umede produc un nivel atât de mare de interferențe încât raza de acțiune se poate reduce chiar și cu 100 %.

| Materiale uscate                                            | Grosime material | Micșorarea razei de<br>acțiune |
|-------------------------------------------------------------|------------------|--------------------------------|
| Lemn, gips, carton, sticlă (fără metal, sârmă sau<br>plumb) | < 30 cm          | 0-10%                          |
| Cărămidă, placaj                                            | < 30 cm          | 5-35%                          |
| Beton armat                                                 | < 30 cm          | 30-100%                        |
| Grile sau bare metalice                                     | < 1 cm           | 90-100%                        |
| Foi metalice sau de aluminiu                                | < 1 cm           | 100%                           |

# Caracteristici și setări

## Indicatorul de stare

## Portocaliu

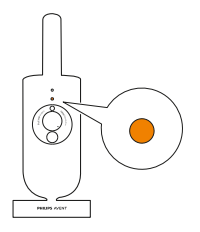

1 Portocaliu constant: unitatea pentru copil este în curs de pornire.

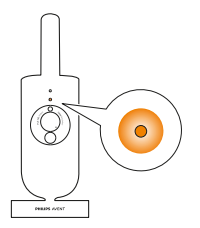

 Portocaliu intermitent: unitatea pentru copil face upgrade-ul firmwareului. Nu o opri în timpul upgrade-ului.
Notă: Este posibil ca unitatea pentru copil să se oprească pentru scurt timp în timpul upgrade-ului firmware-ului.

#### Verde

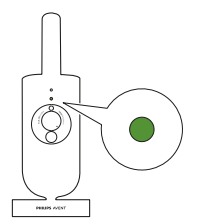

Verde aprins continuu: unitatea pentru copil este pregătită să se conecteze la unitatea pentru părinte.

Alb

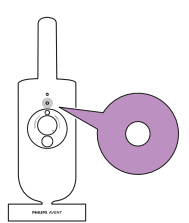

Alb constant: unitatea pentru copil este pregătită să se conecteze la unitatea pentru părinte și la aplicație.

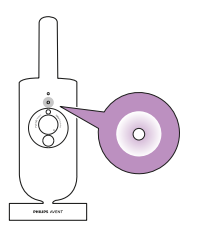

Luminează alb intermitent: unitatea pentru copil se conectează la rețeaua de domiciliu.

## Roșu (doar la configurare)

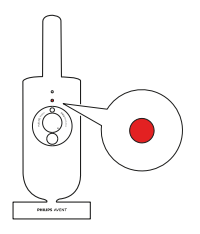

1 Roșu constant: sistemul de monitorizare pentru copii nu a reușit să se conecteze la internet.

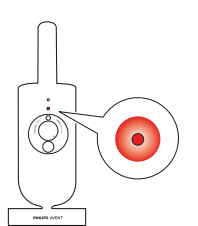

2 Roșu intermitent: ai introdus un ID SSID sau o parolă greșită.

#### Mov

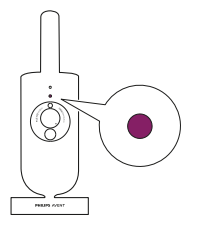

Mov constant: Transmisia video în timp real este activată pentru unul sau mai mulți utilizatori ai aplicației.

## Volumul

Poți regla volumul difuzorului unității pentru părinte la nivelul dorit.

1 Apasă partea superioară sau inferioară a butonului de control pentru a regla volumul.

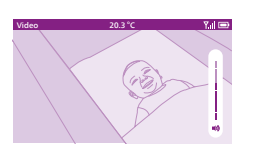

 2 Bara de volum apare pe afișaj pentru a indica nivelul de volum selectat. Notă: Dacă volumul este setat la un nivel prea ridicat, unitatea pentru părinte va consuma mai multă energie electrică.
Notă: Atunci când bara de volum este la nivelul minim, volumul este oprit. Unitatea pentru părinte afișează o pictogramă de dezactivare a sunetului în bara de stare și vei primi numai alerte și imagini video de la unitatea pentru părinte.

## Luminozitatea afişajului

Poți regla luminozitatea afișajului unității pentru părinte la nivelul dorit.

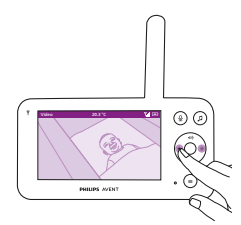

1 Apasă partea stângă sau dreaptă a butonului de control pentru a regla luminozitatea afișajului unității pentru părinte.

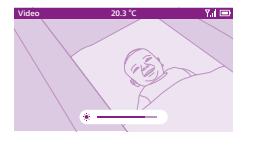

**2** Bara de luminozitate apare pe afișaj pentru a indica nivelul de luminozitate selectat.

Notă: Unitatea pentru părinte consumă mai multă energie dacă este setată la o luminozitate mai mare.

## Ledurile pentru nivelul de sunet

Unitatea pentru părinte monitorizează continuu nivelul sunetului din camera copilului. Ledurile pentru nivelul de sunet de pe unitatea pentru părinte te anunță dacă este detectat sunet în camera copilului.

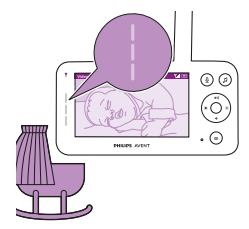

Cât timp nu se detectează niciun sunet, ledurile pentru nivelul de sunet sunt stinse.

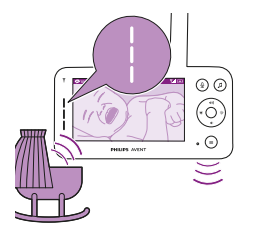

Atunci când unitatea pentru copil detectează sunet, unul sau mai multe leduri pentru nivelul sunetului de pe unitatea pentru părinte devine alb. Numărul de leduri depinde de intensitatea sunetului preluat.

## Moduri și sensibilitate

Acest sistem de monitorizare pentru copii are trei moduri diferite care îți permit să alegi cum vrei să-ți monitorizezi copilul: Video, Audio, Eco. Nivelul de sensibilitate al unității pentru copil definește ceea ce auzi prin unitatea pentru părinte. Atunci când nivelul este setat la ridicat, vei auzi multe sunete, inclusiv sunete slabe de fundal. Când nivelul de sensibilitate este setat la scăzut, vei auzi numai sunetele mai puternice.

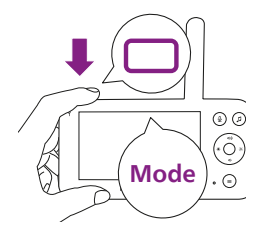

Cu sistemul de monitorizare pentru copii pornit, apasă butonul de mod din partea stângă sus a unității pentru părinte, apasă partea superioară sau inferioară a butonului de control pentru a comuta între aceste moduri diferite, apoi apasă butonul de confirmare pentru a selecta modul dorit.

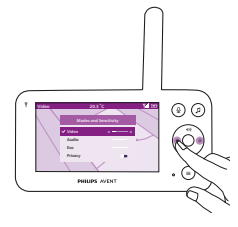

Poți alege mai multe niveluri de sensibilitate pentru diferitele moduri apăsând partea stângă sau dreaptă a butonului de control.

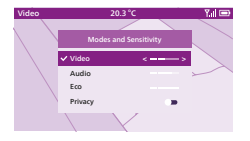

Afișajul indică modul selectat. Modul selectat este indicat și în bara de stare. La pornirea dispozitivului, modul care a fost utilizat ultima dată va fi activ.

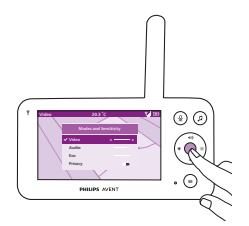

Dacă bebelușul face doar sunete slabe, sensibilitatea unității pentru copil trebuie setată la un nivel ridicat pe unitatea pentru părinte. Cu cât copilul face sunete mai puternice, cu atât sensibilitatea poate fi setată la un nivel mai mic pe unitatea pentru părinte.

Notă: În modurile Audio și Video, vei avea sunet continuu atunci când sensibilitatea este setată la cel mai ridicat nivel. În caz contrar, sunetele joase nu se vor auzi.

Sugestie: Nivelul de sensibilitate poate fi reglat astfel încât să îți auzi întotdeauna copilul fără a fi perturbat de alte sunete. Atunci când există mult zgomot de fond, redu sensibilitatea astfel încât să nu auzi aceste sunete prin unitatea pentru părinte.

Apasă butonul de confirmare pentru a salva noua setare.

## Modul Video

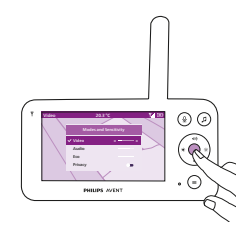

- 1 Apasă butonul de mod din partea stângă de sus a unității pentru părinte.
- 2 Apasă butonul de confirmare pentru a selecta modul Video.

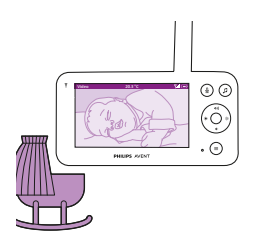

Atunci când modul Video este activat, afișajul este întotdeauna pornit.

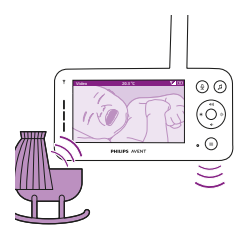

Notă: Setează sensibilitatea la cel mai ridicat nivel pentru a avea sunet continuu pe unitatea pentru părinte.

## Modul Audio

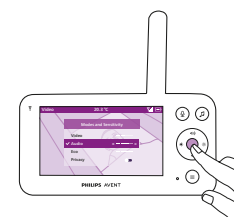

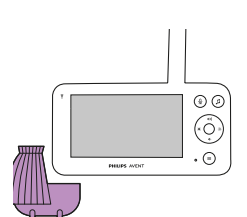

1 Apasă butonul de mod din partea stângă de sus a unității pentru părinte.

- 2 Apasă partea inferioară a butonului de control pentru a comuta la modul Audio.
- **3** Apasă butonul de confirmare pentru a selecta modul Audio.

Atunci când modul Audio este activat, afișajul unității pentru părinte se oprește după 3 secunde.

Notă: Bara de stare nu este vizibilă când afișajul este oprit.

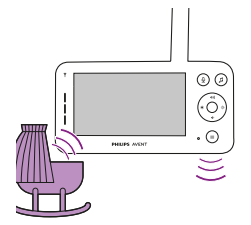

Notă: Indicatorul alb de conectare arată că unitatea pentru părinte este încă pornită și conectată la unitatea pentru copil.

Notă: Atunci când sensibilitatea nu este setată la cel mai înalt nivel, sunetele joase nu se vor auzi.

Notă: Setează sensibilitatea la cel mai ridicat nivel pentru a avea sunet continuu pe unitatea pentru părinte. Pentru mai multe informații, consultă capitolul "Moduri și sensibilitate".

Dacă bebelușul scoate un sunet, ledurile pentru nivelul sunetului se aprind și sunetele detectate de unitatea pentru copil sunt transmise la unitatea pentru părinte. Cât timp nu se detectează niciun sunet, ledurile pentru nivelul de sunet sunt stinse.

## Modul Eco

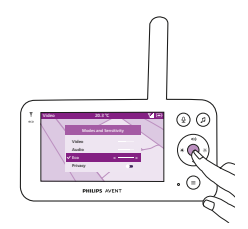

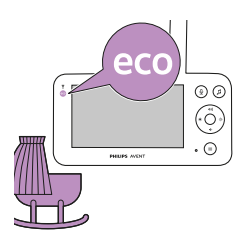

- 1 Apasă butonul de mod din partea stângă de sus a unității pentru părinte.
- 2 Apasă partea inferioară a butonului de control pentru a comuta la modul Eco.
- **3** Apasă butonul de confirmare pentru a selecta modul Eco.

Notă: Atunci când afișajul este pornit, modul selectat va fi vizibil pe bara de stare. Bara de stare nu este vizibilă când afișajul este oprit.

Afișajul și ledurile pentru nivelul sunetului se sting atunci când nu se detectează niciun sunet timp de 20 de secunde. Ledul modului Eco devine alb pentru a indica faptul că unitatea pentru părinte este încă pornită și modul Eco este activ.

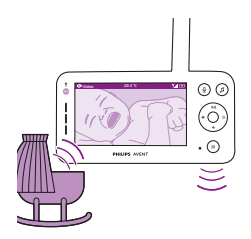

Atunci când unitatea pentru copil detectează un sunet, afișajul și ledul pentru nivelul sunetului se activează imediat pe unitatea pentru părinte. Imaginea video și sunetele sunt transmise către unitatea pentru părinte, iar ledurile pentru nivelul sunetului devin albe. Cât timp nu se detectează niciun sunet, ledurile pentru nivelul de sunet sunt stinse.

Notă: Nivelul de sunet minim necesar activării sunetului și afișajului este definit prin setarea de sensibilitate.

## Funcția de confidențialitate

Modul de confidențialitate îți permite să dezactivezi temporar feedul live al camerei către aplicație. Îți poți monitoriza în continuare copilul de la unitatea pentru părinte în modul selectat.

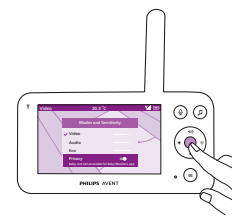

- 1 Apasă butonul de mod din partea stângă de sus a unității pentru părinte.
- 2 Apasă partea inferioară a butonului de control pentru a comuta la funcția de confidențialitate.
- **3** Apasă butonul de confirmare pentru a activa funcția de confidențialitate.

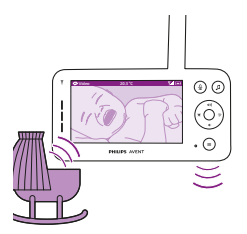

Atunci când este activat modul de confidențialitate, îți poți monitoriza în continuare copilul de la unitatea pentru părinte în modul selectat.

Notă: Atunci când afișajul este pornit, indicatorul funcției de confidențialitate apare în bara de stare. Bara de stare nu este vizibilă când afișajul este oprit.

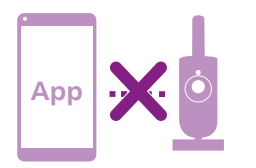

Nu îți poți monitoriza bebelușul din aplicație atunci când funcția de confidențialitate este activată.

Sugestie: Vei primi o notificare push de la aplicație atunci când funcția de confidențialitate este activată.

## Lumina de veghe

Poți activa funcția pentru lumină de veghe de la unitatea pentru părinte, unitatea pentru copil sau din aplicație.

Pentru a activa funcția de lumină de veghe de la unitatea pentru părinte, urmează instrucțiunile de mai jos:

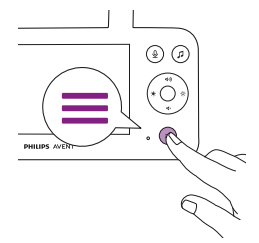

1 Apasă butonul de meniu din partea dreaptă de jos a unității pentru părinte.

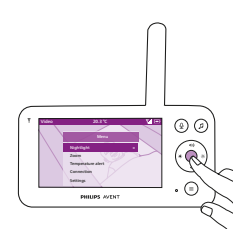

2 Alege lumina de veghe și apasă butonul de confirmare pentru a accesa opțiunile de setare.

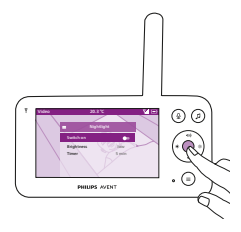

**3** Apasă butonul de confirmare pentru a activa și dezactiva funcția de lumină de veghe.

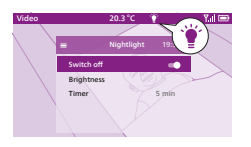

Afișajul indică o pictogramă de lumină în bara de stare atunci când lumina de veghe este aprinsă.

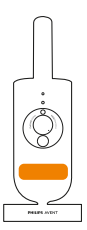

Lumina de veghe a unității pentru copil se aprinde.

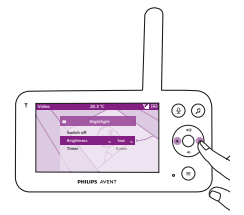

Poți seta nivelul de luminozitate al luminii de veghe de la unitatea pentru părinte.

Apasă partea stângă sau dreaptă a butonului de control pentru a alege scăzut, mediu sau ridicat.

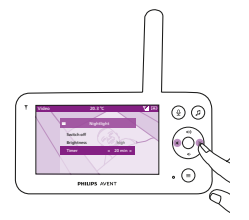

Poți seta temporizatorul luminii de veghe de la unitatea pentru părinte.

Apasă partea stângă sau dreaptă a butonului de control pentru a alege timpul preferat.

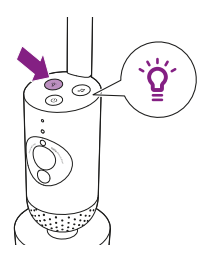

Poți controla lumina de veghe și de la unitatea pentru copil.

1 Apasă butonul pentru lumină de veghe de pe unitatea pentru copil pentru a activa funcția.

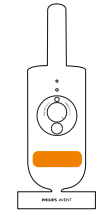

Lumina de veghe se aprinde.

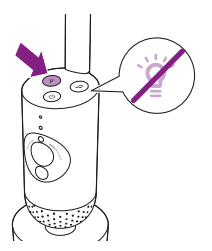

2 Apasă din nou butonul pentru lumină de veghe pentru a o dezactiva.

## Sunete liniștitoare

Poți activa funcția de sunete liniștitoare de la unitatea pentru părinte, unitatea pentru copil sau din aplicație. Pentru a o activa de la unitatea pentru părinte, urmează instrucțiunile de mai jos:

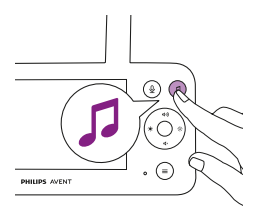

1 Apasă butonul pentru sunete liniștitoare de pe unitatea pentru părinte pentru a deschide meniul.

Notă: Dacă apeși butonul în timp ce meniul este deja deschis, meniul se va închide.

- 2 Apasă partea inferioară a butonului de control pentru a derula în jos la elementul de meniu "Selectare sunet" și apasă butonul de confirmare pentru a accesa lista de sunete liniștitoare.
- 3 Apasă partea superioară sau inferioară a butonului de control pentru a derula prin listă.
- 4 Apasă butonul de confirmare pentru a-l selecta pe cel pe care vrei să-l redai sau pentru a-l deselecta. De asemenea, poți selecta "Toate cântecele de leagăn" pentru a reda primele 5 cântece de leagăn.
- 5 Navighează la "Redare" și apasă butonul de confirmare pentru a începe redarea sunetului selectat.

Dacă vrei să oprești redarea, apasă din nou butonul de confirmare. Bara de stare a unității pentru părinte afișează numele sunetului redat.

Sugestie: Apasă lung butonul pentru sunete liniștitoare pentru a începe redarea sunetului selectat.

Poți seta nivelul de volum al sunetului sau cântecului de la unitatea pentru părinte.

Apasă partea stângă sau dreaptă a butonului de control pentru a alege nivelul volumului.

Poți seta un temporizator pentru oprirea redării sunetului liniștitor. Fă asta de la unitatea pentru părinte.

Apasă partea stângă sau dreaptă a butonului de control pentru a alege timpul preferat.

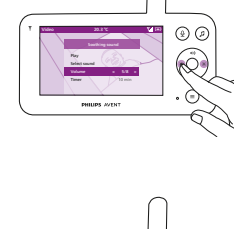

(e) (e)

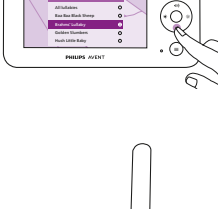

() ()

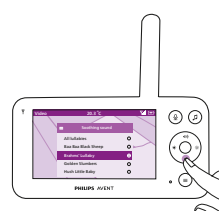

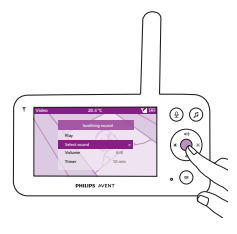

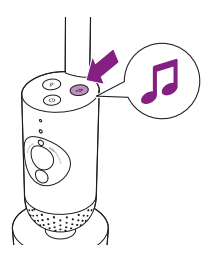

Pentru a activa funcția de sunete liniștitoare de la unitatea pentru copil, apasă butonul pentru sunete liniștitoare de pe unitatea pentru copil.

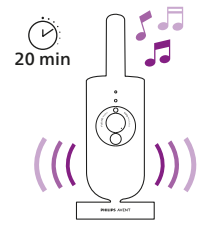

Cel mai recent sunet selectat pe unitatea pentru părinte începe să fie redat continuu, în conformitate cu ultima setare a temporizatorului. Pentru a opri sunetele liniștitoare de pe unitatea pentru copil, apasă din nou butonul pentru sunete liniștitoare.

## Funcția Talkback

Poți utiliza butonul Talkback de pe unitatea pentru părinte pentru a-i vorbi copilului.

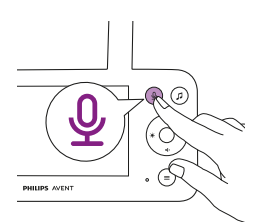

1 Apasă butonul Talkback de pe unitatea pentru părinte.

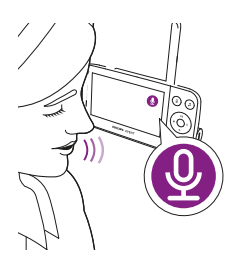

2 Pe afișajul unității pentru părinte apare pictograma Talkback, indicând conexiunea activă. Vorbește clar în microfonul din partea frontală a unității pentru părinte, de la o distanță de 15-30 cm.

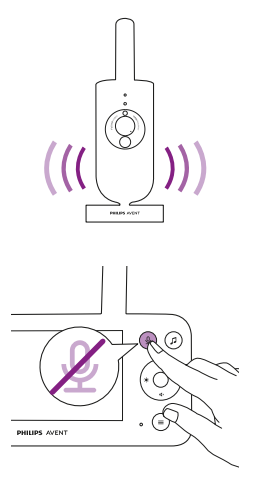

Copilul te poate auzi vorbind în unitatea pentru părinte. În același timp, vei auzi orice sunete pe care le scoate bebelușul.

**3** Apasă din nou butonul Talkback pentru a dezactiva funcția după ce ai terminat de vorbit.

## Funcțiile meniului

Toate funcțiile descrise în secțiunile următoare pot fi utilizate din meniul unității pentru părinte.

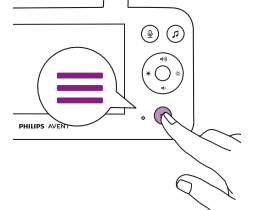

1 Apasă butonul de meniu pentru a accesa lista meniului. Notă: Vei ieși din meniu dacă apeși din nou butonul de meniu.

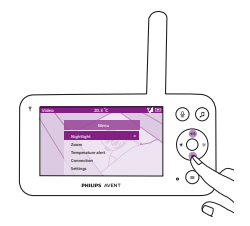

2 Folosește butonul de control pentru a naviga prin meniu. Elementul de meniu selectat este evidențiat în mov.

Notă: Dacă te afli deja într-unul dintre submeniuri și vrei să comuți între caracteristicile meniului, apasă din nou butonul de meniu pentru a naviga înapoi la meniul principal.

Notă: Dacă te afli în meniu, dar nu apeși un buton timp de 8 secunde, meniul se va închide fără a salva setările modificate.

## Zoom

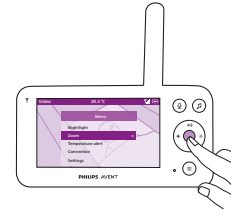

1 Apasă butonul de meniu pentru a accesa meniul de zoom.

- () Zoom ⊕ Eat 20.3 ℃ Td ⊕
- 2 Apasă butonul de confirmare pentru a regla imaginea video. Poți utiliza partea superioară/inferioară/dreapta/stânga a butonului de control pentru a alege ce parte a imaginii va fi afişată pe unitatea pentru părinte.
- 3 Apasă butonul de meniu pentru a salva noua setare și a ieși.
- 4 Dacă vrei să micșorezi imaginea de pe unitatea pentru părinte, accesează meniul de zoom și dezactivează funcția de zoom.

Sugestie: Apasă lung butonul de confirmare timp de două secunde pentru a obține acces rapid la funcția Zoom.

## Alertă de temperatură

Senzorul de temperatură îți permite să monitorizezi temperatura din camera copilului.

Notă: Temperatura curentă din camera copilului este prezentată pe bara de stare a unității pentru părinte.

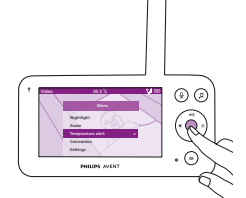

1 Apasă butonul de confirmare pentru a accesa meniul Alertă de temperatură.

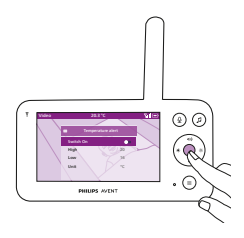

2 Alerta de temperatură poate fi activată sau dezactivată de la butonul de confirmare.

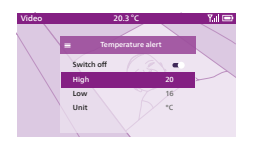

**3** Pentru a modifica temperaturile maxime și minime pentru alerta de temperatură, selectează temperaturile dorite din meniul de temperatură.

Sugestie: Poți schimba unitatea pentru temperatură de la C (Celsius) la F (Fahrenheit) selectând opțiunea pentru unitate.

- 4 Apasă partea stângă a butonului de control pentru a salva noua setare și a reveni la meniul principal.
- 5 Unitatea pentru părinte afişează această alertă atunci când temperatura măsurată este în afara intervalului definit de valorile minimă şi maximă.

## Conexiune

Poți alege diferite opțiuni de conectare cu această funcție din meniu. Setarea Direct + prin Wi-Fi ajută la extinderea razei de acoperire wireless între cameră și unitatea pentru părinte utilizând routerul Wi-Fi de acasă ca punte.

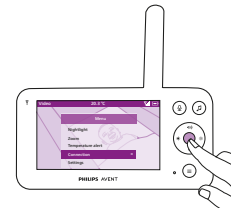

1 Apasă butonul de confirmare pentru a accesa meniul Conexiune.

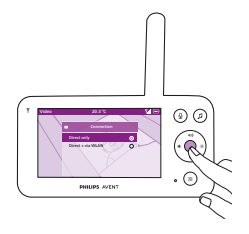

2 Apasă partea superioară sau inferioară a butonului de control și butonul de confirmare pentru a alege conexiunea dorită.

## Setări

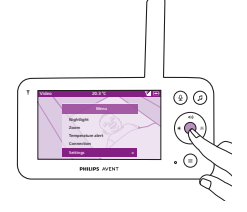

Apasă butonul de confirmare pentru a accesa meniul de setări.

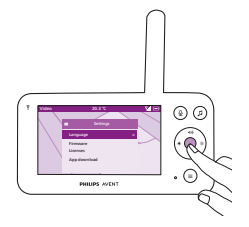

Poți modifica setarea de limbă a unității pentru părinte.

- 1 Apasă butonul de confirmare pentru a accesa lista de limbi.
- 2 Apasă partea superioară sau inferioară a butonului de control pentru a derula toate limbile și apoi apasă butonul de confirmare pentru a selecta limba dorită.

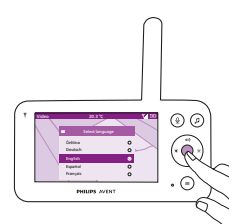

3 Apasă butonul de confirmare pentru a salva noua setare și a reveni la meniul principal.

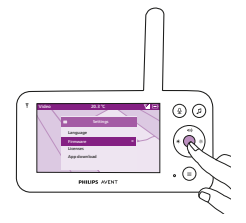

- Poți verifica și actualiza firmware-ul unității pentru părinte.
- 1 Apasă butonul de confirmare pentru a accesa meniul de firmware.

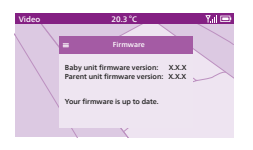

2 Afișajul prezintă cea mai recentă versiune de firmware a unității pentru părinte și a unității pentru copil.

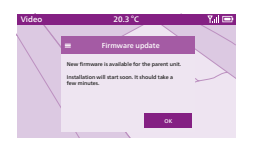

Notă: Atunci când este afișată o opțiune de actualizare, actualizează firmware-ul pentru o performanță optimă a produsului.

Sugestie: Asigură-te că unitatea pentru părinte este conectată la o priză de alimentare cu adaptorul inclus și că este amplasată aproape de unitatea pentru copil pentru a finaliza actualizarea.

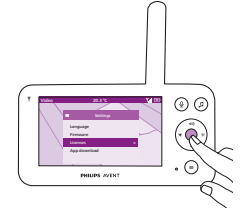

Poți verifica licența software a unității pentru părinte/sistemului de monitorizare pentru copii.

1 Apasă butonul de confirmare pentru a accesa meniul Licență.

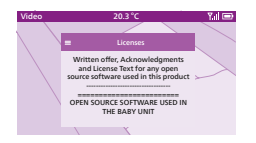

2 Afișajul indică informațiile despre licență ale sistemului de monitorizare pentru copii.

# Curățare și întreținere

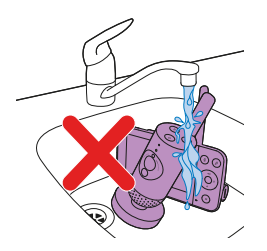

Avertisment: Nu introduce unitatea pentru părinte, unitatea pentru copil și adaptoarele de alimentare în apă și nu le curăța sub jet de apă.

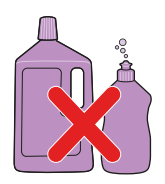

# Avertisment: Nu utiliza pulverizatoare de curățare sau soluții de curățare lichide.

- 1 Oprește unitatea pentru copil și scoate adaptorul de alimentare din unitatea pentru copil și din priza de perete.

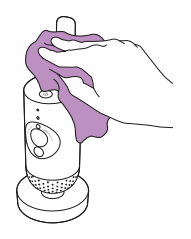

2 Curăță unitatea pentru copil cu o lavetă uscată. Notă: Amprentele sau murdăria de pe lentilele unității pentru copil pot afecta performanța camerei. Evită să atingi obiectivul cu degetele.

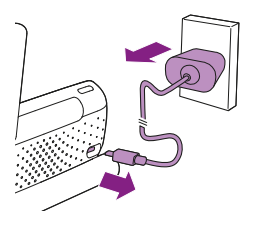

**3** Oprește unitatea pentru părinte și scoate adaptorul de alimentare din unitatea pentru părinte și din priza de perete.

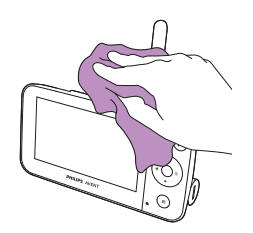

4 Curăță unitatea pentru părinte cu o lavetă uscată.

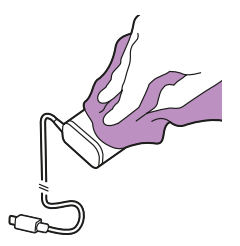

5 Curăță adaptoarele cu o lavetă uscată.

# Depozitare

Dacă nu intenționezi să utilizezi sistemul de monitorizare pentru copii o perioadă lungă de timp, depozitează unitatea pentru părinte, unitatea pentru copil și adaptoarele într-un loc uscat și răcoros.

# Comandarea accesoriilor

Pentru a cumpăra accesorii sau piese de schimb, accesează www.philips.com/parts-and-accessories sau mergi la distribuitorul tău Philips. Poți, de asemenea, să contactezi Centrul de asistență pentru clienți Philips din țara ta (consultă broșura de garanție internațională pentru detalii de contact).

## Reciclarea

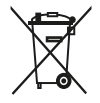

Acest simbol înseamnă că produsele electrice și bateriile nu trebuie eliminate împreună cu deșeurile menajere obișnuite. Respectați regulile specifice țării dvs. cu privire la colectarea separată a produselor electrice și a bateriilor.

## Informații de mediu

Toate ambalajele inutile au fost omise. Am încercat să realizăm un ambalaj ușor de separat în două materiale: carton (cutie) și polietilenă (pungi, folie protectoare de spumă).

## Îndepărtarea bateriei reîncărcabile încorporate

Atunci când aparatul este scos din uz, bateria reîncărcabilă încorporată trebuie îndepărtată numai de către un profesionist calificat. Înainte de a scoate bateria, asigurați-vă că aparatul este deconectat de la priză și că bateria este descărcată complet.

Notă: la toate măsurile de precauție necesare atunci când manipulezi instrumente pentru a deschide aparatul și atunci când arunci bateria reîncărcabilă.

Notă: Atunci când manipulați baterii, asigurați-vă că mâinile dvs., produsul și bateriile sunt uscate.

Notă: Pentru a evita scurtcircuitarea accidentală a bateriilor după scoatere, nu lăsa bornele bateriei să intre în contact cu obiecte metalice (de ex., monede, agrafe, inele). Nu înfășurați bateriile în folie din aluminiu. Acoperiți cu bandă adezivă fișele bateriilor sau introduceți bateriile într-o pungă din plastic înainte de a le elimina.

Procedură:

- 1 Folosește o monedă pentru a debloca deschiderile compartimentului bateriei din partea din spate a unității pentru părinte.
- 2 Scoate cele 2 piciorușe din cauciuc din partea inferioară a unității pentru părinte.
- 3 Scoate cele 2 șuruburi care sunt acum vizibile în partea inferioară a unității pentru părinte.
- 4 Scoate compartimentul bateriei din unitatea pentru părinte.
- 5 Scoate bateria.

Dacă în țara ta nu este disponibil un sistem de colectare/reciclare a produselor electronice, poți să protejezi mediul eliminând și reciclând bateria înainte de eliminarea produsului.

# Garanție și asistență

Dacă ai nevoie de informații sau de asistență, te rugăm să accesezi **www.philips.com/support** sau să citești broșura de garanție internațională.

## Informații generale

Baterie reîncărcabilă litiu-ion (2600 mAh)

Bandă de frecvență Wi-Fi: IEEE 802.11 b/g/n 2,4 GHz

Puterea maximă de radiofrecvență: <= 20 dBm e.i.r.p

|                                    | Unitate de aliment                          | are:                                                                      |
|------------------------------------|---------------------------------------------|---------------------------------------------------------------------------|
|                                    | Model:                                      | ASSA105x-050100                                                           |
|                                    | Putere de intrare:                          | 100-240 V 50/60 Hz ~ 0,35 A                                               |
|                                    | Putere de ieșire:                           | 5,0 V === 1,0 A, 5,0 W                                                    |
|                                    |                                             | x = E (stecher pentru UE) /<br>x = B (stecher pentru Regatul Unit)        |
|                                    |                                             | x = C (stecher pentru Australia)/<br>x = F (stecher pentru Coreea de Sud) |
| Eficiență activă medie: >= 73,62 % |                                             |                                                                           |
|                                    | Consum de energie fără sarcină (W): < 0,1 W |                                                                           |

# Depanare

Acest capitol descrie cele mai frecvente probleme pe care le poți avea la utilizarea aparatului. Dacă nu poți rezolva problema cu ajutorul informațiilor de mai jos, accesează **www.philips.com/support**, unde vei găsi o listă de întrebări frecvente, sau contactează centrul de asistență pentru clienți din țara ta.

#### MODUL DE UTILIZARE/CONECTARE A UNITĂȚILOR

| Problemă                                                                                                    | Soluție                                                                                                    |
|----------------------------------------------------------------------------------------------------|----------------------------------------------------------------------------------------------------|
| De ce nu se încarcă<br>unitatea pentru părinte<br>atunci când o conectez<br>la priză?                                                                                                  | Este posibil să existe o eroare la baterie.<br>Verifică indicatorul de stare a bateriei de pe unitatea pentru părinte. Dacă<br>luminează în roșu constat, contactează centrul de asistență pentru clienți<br>din țara ta.                                                                                                    |
| Nu pot descărca și instala<br>aplicația. Ce pot face?                                                                                                    | Te rugăm să verifici dacă oricare dintre următorii factori împiedică o<br>descărcare fără probleme.<br>Semnalul Wi-Fi este stabil și suficient de puternic? Dispozitivul tău<br>inteligent are un sistem de operare iOS 11 sau o versiune ulterioară<br>sau Android 5 sau o versiune ulterioară? Ai suficient spațiu rămas pe<br>dispozitivul inteligent pentru a instala aplicația? Ai introdus parola<br>corectă pentru App Store sau Google Play?                                                                                                    |
| De ce nu pot stabili o<br>conexiune între unitatea<br>pentru părinte și unitatea<br>pentru copil? De ce este<br>intermitentă conexiunea?<br>De ce există întreruperi<br>ale sunetului? | Unitatea pentru copil și unitatea pentru părinte sunt probabil aproape<br>de limitele razei de acțiune sau există interferențe de la alte dispozitive<br>wireless ce operează în banda de 2,4 GHz. Încearcă altă locație, redu<br>distanța dintre unități sau oprește alte dispozitive wireless ce folosesc<br>rețeaua de 2,4 GHz (laptopuri, telefoane mobile, cuptoare cu microunde<br>etc.). Restabilirea conexiunii dintre unități poate dura până la 15 secunde.                                                                                                    |
|                                                                                                    | Poate că ai mai mult de un sistem de monitorizare pentru copii sau<br>unitatea pentru copil și unitatea pentru părinte sunt prea aproape una<br>de cealaltă. Ține-le la cel puțin 1,5 metri una de cealaltă pentru a preveni<br>interferențele.                                                                                                    |
| Cum pot reseta unitatea<br>pentru copil la setările de<br>fabrică?                                                                                                    | Poți reseta unitatea pentru copil la setările din fabrică apăsând lung<br>butonul de pornire/oprire timp de 10 secunde. Unitatea pentru copil<br>va reporni și indicatorul luminos se va aprinde intermitent în verde și<br>portocaliu. Resetarea la setările din fabrică este finalizată atunci când<br>indicatorul luminos devine verde constant. Toate setările vor fi eliminate<br>după resetarea la setările din fabrică, inclusiv SSID-urile și parolele<br>routerului Wi-Fi conectat și utilizatorii aplicației conectate. Poți reseta<br>unitatea pentru copil la setările din fabrică dacă nu mai folosești produsul<br>și vrei să-l transferi unui alt utilizator. |

#### INDICAȚIILE DE PE UNITATEA PENTRU PĂRINTE

produc un zgomot ascuțit?

| Problemă                                                                                | Soluție                                                                                                    |
|-----------------------------------------------------------------------------------------|----------------------------------------------------------------------------------------------------|
| Ce înseamnă culoarea<br>indicatorului luminos de<br>stare a bateriei?                   | Atunci când unitatea pentru părinte este conectată la sursa de<br>alimentare, culoarea indicatorului de stare a bateriei va indica:<br>* Alb constant: bateria este complet încărcată.<br>* Portocaliu constant: bateria este în curs de încărcare.<br>* Roșu constant: eroare a bateriei. Contactează centrul de asistență<br>pentru clienți din țara ta.                   |
|                                                                                         | Atunci când unitatea pentru părinte nu este conectată la sursa de<br>alimentare, culoarea indicatorului de stare a bateriei va indica:<br>* Portocaliu intermitent: bateria este aproape descărcată (sub 10 %).<br>Încarcă bateria.                                                                                                    |
| De ce timpul de încărcare<br>a unității pentru părinte<br>poate să depășească<br>3 ore? | Este posibil ca unitatea pentru părinte să fie pornită în timpul încărcării.<br>Atunci când afișajul unității pentru părinte este constant pornit,<br>încărcarea unității va dura mai mult timp. Oprește unitatea pentru<br>părinte în timpul încărcării pentru a reduce timpul de încărcare.                                                                                |
| Video 203°C 1/1 D                                                                       | Este posibil ca temperatura să fi depășit toleranța de încărcare, ceea ce<br>ar putea să oprească circuitul de încărcare ca mecanism de protecție și<br>siguranță. Pentru a relua încărcarea, îndepărtează stația de încărcare de<br>orice surse de căldură, cum ar fi calorifere, guri de aerisire, sobe sau alte<br>aparate (inclusiv amplificatoare) care produc căldură. |
|                                                                                         | Probabil nu folosești adaptorul de alimentare corespunzător. Dacă<br>veți pictograma din stânga, înseamnă că a fost detectat un adaptor de<br>alimentare incorect. Pentru o performanță optimă a încărcării, folosește<br>întotdeauna adaptorul furnizat.                                                                                                    |
| Cum pot reporni unitatea<br>pentru părinte?                                             | Puteți reporni unitatea pentru părinte apăsând lung butonul de<br>pornire/oprire timp de 10 secunde. Unitatea pentru părinte va reporni.<br>Informațiile specifice utilizatorului stocate în memoria unității pentru<br>părinte, cum ar fi modul de utilizator, setările de luminozitate, volumul,<br>cântecul de leagăn selectat sau zoomul selectat, nu se vor pierde.     |
| ZGOMOT/SUNET                                                                            |                                                                                                    |
| Problemă                                                                                | Soluție                                                                                                    |
| De ce aplicația, unitatea<br>pentru părinte și/sau<br>unitatea pentru copil             | Unitatea pentru părinte și cea pentru copil pot să fie prea aproape una de<br>cealaltă. Asigură-te că acestea sunt la cel puțin 2,5 metri una de cealaltă.<br>Volumul unității pentru părinte sau al aplicației poate să fie setat la un                                                                                                    |

nivel prea ridicat. Redu volumul unității pentru părinte sau al aplicației.

#### **ZGOMOT/SUNET**

| Problemă                                                                                                    | Soluție                                                                                                    |
|----------------------------------------------------------------------------------------------------|----------------------------------------------------------------------------------------------------|
| De ce nu aud niciun<br>sunet? De ce nu aud când<br>plânge copilul?                                                                          | Este posibil ca unitatea pentru părinte să aibă sunetul dezactivat.<br>Reactivează-l apăsând partea de sus a butonului de control și reglează<br>volumul.<br>Poate că ai dezactivat sunetul în aplicație. Reactivează-l atingând<br>pictograma de dezactivare a sunetului de pe ecranul video.                                                                                                    |
|                                                                                                    | Sensibilitatea este setată la o valoare prea scăzută. Crește sensibilitatea<br>din meniul unității pentru părinte sau din aplicație la un nivel mai ridicat.                                                                                                    |
|                                                                                                    | Este posibil ca unitatea pentru copil să fie prea departe de copil. Pentru detectarea optimă a sunetului, asigură-te că unitatea pentru copil nu este mai departe de 1,5 metri de copil. La o distanță mai mică de 1 metru, crește pericolul de strangulare.                                                                                                    |
| De ce aplicația/<br>unitatea pentru părinte<br>reacționează prea rapid la<br>alte sunete decât cele pe<br>care le produce bebelușul<br>meu? | Este posibil ca sensibilitatea să fie setată la un nivel prea ridicat. Când<br>bebelușul scoate sunete delicate, sensibilitatea trebuie să fie mai<br>mare. Cu toate acestea, cu cât camera copilului este mai zgomotoasă,<br>cu atât sensibilitatea poate fi setată la un nivel mai mic. Poți modifica<br>sensibilitatea sistemului de monitorizare pentru copii din meniul unității<br>pentru părinte. |

#### TIMPUL/RAZA DE FUNCȚIONARE

| Problemă                                                                                                    | Soluție                                                                                                    |
|----------------------------------------------------------------------------------------------------|----------------------------------------------------------------------------------------------------|
| De ce sistemul meu de<br>monitorizare pentru<br>copii funcționează pe o<br>distanță mult mai mică<br>decât cea specificată în<br>acest manual de utilizare? | Raza de acțiune specificată între unitatea pentru părinte și unitatea<br>pentru copil este de până la 400 de metri și este valabilă numai în<br>exterior, în aer liber și în câmpul vizual. În funcție de mediul înconjurător<br>și de alți factori perturbatori, raza de acțiune poate fi mai mică (consultă<br>tabelul din capitolul "Raza de acțiune"). În interiorul casei tale, raza de<br>acțiune este de până la 50 de metri, ceea ce este, de asemenea, limitat de<br>numărul și tipul pereților și/sau tavanelor dintre unitatea pentru părinte<br>și unitatea pentru copil. |

#### AFIŞAJUL video

| Problemă                                                                                                    | Soluție                                                                                                    |
|----------------------------------------------------------------------------------------------------|----------------------------------------------------------------------------------------------------|
| De ce apar interferențe<br>pe unitatea pentru<br>părinte? De ce pâlpâie<br>afișajul video de pe<br>unitatea pentru părinte?<br>De ce unitatea pentru<br>părinte face un zgomot<br>de fond? | Pot apărea interferențe atunci când unitatea pentru părinte este în afara<br>razei de acțiune a unității pentru copil. Dacă sunt prea mulți pereți sau<br>tavane între unitatea pentru părinte și unitatea pentru copil. Sau atunci<br>când sunt pornite alte dispozitive wireless ce folosesc banda de 2,4 GHz<br>(de exemplu, cuptor cu microunde, router Wi-Fi).<br>Amplasează unitatea pentru părinte în alt loc, mai aproape de unitatea<br>pentru copil, sau oprește alte dispozitive wireless. |
| De ce nu este clară<br>imaginea de pe afișajul<br>video?                                                                                                    | Obiectivul unității pentru copil poate să fie murdar. Curăță obiectivul cu o<br>lavetă uscată.                                                                                                    |
|                                                                                                    | Rezoluția video se va regla automat atunci când unitatea pentru părinte<br>este dusă prea departe de unitatea pentru copil. Mută unitatea pentru<br>părinte mai aproape de unitatea pentru copil.                                                                                                    |

#### AFIŞAJUL video

| De ce obțin imagini alb-<br>negru în loc de imagini<br>color?     | Sistemul de monitorizare pentru copii a trecut în modul de vedere pe<br>timp de noapte, deoarece camera în care este amplasat sistemul de<br>monitorizare pentru copii este întunecată.<br>Dacă există suficientă lumină în cameră, senzorul de lumină de pe<br>sistemul de monitorizare pentru copii poate fi acoperit sau murdar.<br>Asigură-te că acest senzor este complet expus la lumina din cameră.                                                                  |
|-------------------------------------------------------------------|----------------------------------------------------------------------------------------------------|
| Pierd frecvent conexiunea<br>cu aplicația. Care este<br>problema? | Verifică dacă indicatorul de stare devine verde. Verifică dacă semnalul<br>Wi-Fi din camera în care este amplasat sistemul de monitorizare pentru<br>copii este suficient de puternic și stabil. Dacă nu este, ai nevoie de un<br>amplificator Wi-Fi pentru a obține un semnal puternic și stabil. Dacă<br>utilizezi un repetor Wi-Fi, asigură-te că routerul și repetorul Wi-Fi au<br>același SSID și că folosești aceeași parolă pentru router și repetor.                |
|                                                                   | Dacă indicatorul de stare de pe partea frontală a sistemului de<br>monitorizare pentru copii luminează continuu în alb și continui să pierzi<br>conexiunea, poate fi o problemă cu conexiunea la internet a routerului,<br>a dispozitivului inteligent sau a sistemului de monitorizare pentru copii.<br>Verifică semnalul Wi-Fi de pe dispozitivul inteligent sau viteza 3G sau 4G<br>încercând să vizionezi un film, de ex., pe YouTube. Sau resetează routerul<br>Wi-Fi. |
|                                                                   | Este posibil să fi activat funcția de confidențialitate. Verifică indicatorul de<br>stare al unității pentru copil: dacă este verde, funcția de confidențialitate<br>este activată. Dezactiveaz-o atunci când vrei să reiei monitorizarea din<br>aplicație.                                                                                                    |

| Problemă                                                                                                    | Soluție                                                                                                    |
|----------------------------------------------------------------------------------------------------|----------------------------------------------------------------------------------------------------|
| Nu pot configura sistemul<br>de monitorizare pentru<br>copii. De fiecare dată<br>ajung în ecranul de<br>eroare de conexiune. Care<br>este problema? | Asigură-te dispozitivul inteligent utilizează aceeași rețea Wi-Fi la care vrei<br>să conectezi sistemul de monitorizare pentru copii.                                                                                                    |
|                                                                                                    | Verifică indicatorul de stare al unității pentru copil: dacă luminează<br>intermitent în roșu, parola Wi-Fi introdusă este greșită. Reîncepe procesul<br>de configurare. Reintrodu parola Wi-Fi și asigură-te că parola este corectă.                                                                                                    |
|                                                                                                    | Se poate ca SSID-ul (numele rețelei) sau parola routerului să conțină<br>simboluri speciale. În acest caz, schimbă corespunzător SSID-ul sau parola<br>routerului.                                                                                                    |
|                                                                                                    | Dacă indicatorul de stare luminează continuu în roșu în timp ce încerci<br>să te conectezi, sistemul de monitorizare pentru copii a fost conectat cu<br>succes la router, dar nu se conectează la internet. Verifică dacă ai acces<br>la rețeaua Wi-Fi de 2,4 GHz încercând să accesezi alte aplicații, precum<br>YouTube, Facebook etc. Dacă alte aplicații nu răspund, asigură-te că ai<br>acces la internet. Dacă ai acces la internet, serverul ar putea fi temporar<br>indisponibil. Încearcă să-l configurezi din nou mai târziu. |
|                                                                                                    | Poate ai încercat să conectezi sistemul de monitorizare pentru copii la o<br>rețea de 5 GHz.<br>Verifică dacă ai ales SSID-ul unei rețele care acceptă 2,4 GHz.                                                                                                    |

| Problemă                                                                                                    | Soluție                                                                                                    |
|----------------------------------------------------------------------------------------------------|----------------------------------------------------------------------------------------------------|
| Nu reușesc să fac sistemul<br>de monitorizare pentru<br>copii să citească codul QR<br>Wi-Fi de pe dispozitivul<br>inteligent. Ce pot face? | Asigură-te că ții codul QR la aproximativ 5-15 cm distanță de obiectivul<br>sistemului de monitorizare pentru copii. Încearcă să muți dispozitivul<br>inteligent ușor mai sus, mai jos, mai la stânga sau mai la dreapta pentru<br>a te asigura că codul QR se află direct în fața obiectivului sistemului de<br>monitorizare pentru copii. De asemenea, poți încerca să muți dispozitivul<br>inteligent mai aproape sau mai departe de obiectivul sistemului de<br>monitorizare pentru copii pentru a permite focalizarea corectă. Asigură-<br>te că există suficientă lumină în cameră, dar evită lumina prea puternică.<br>Când sistemul de monitorizare pentru copii a citit codul QR, auzi un sunet<br>de confirmare, iar indicatorul de stare al unității pentru copil devine alb. |
|                                                                                                    | Este posibil să nu fi scos folia protectoare de pe obiectivul sistemului de<br>monitorizare pentru copii.<br>Îndepărtează folia.                                                                                                    |
|                                                                                                    | Se poate să acoperi parțial cu mâna codul QR. Ține dispozitivul astfel<br>încât mâna ta să nu acopere codul QR.                                                                                                    |
| Nu-mi pot vedea copilul.<br>Care este problema?                                                                                            | Verifică dacă semnalul Wi-Fi este suficient de puternic în camera în care este amplasat sistemul de monitorizare pentru copii.                                                                                                    |
|                                                                                                    | Indicatorul de stare Wi-Fi de pe partea frontală a sistemului de monitorizare pentru copii trebuie să fie alb continuu.                                                                                                    |
|                                                                                                    | Poate că există deja trei persoane care monitorizează bebelușul. Aplicația<br>permite ca doar trei persoane să vizioneze simultan. Dacă ai drepturi de<br>administrator, poți elimina accesul pentru unul dintre invitați pentru a-ți<br>putea urmări copilul.                                                                                                    |
|                                                                                                    | Este posibil să fi activat funcția de confidențialitate, care va deconecta<br>temporar conexiunea dintre unitatea pentru copil și routerul Wi-Fi.<br>Funcția de confidențialitate poate fi dezactivată de pe unitatea pentru<br>părinte. (consultă capitolul "Funcția de confidențialitate")                                                                                                    |
| De ce aplicația nu mă<br>înștiințează că bebelușul<br>plânge?                                                                              | Verifică dacă sistemul de monitorizare pentru copii este conectat la rețeaua Wi-Fi. Indicatorul de stare de pe partea frontală a sistemului de monitorizare pentru copii trebuie să fie alb continuu.                                                                                                    |
|                                                                                                    | Este posibil ca pragul de sunet pentru notificare să fi fost setat la o<br>valoare prea mare. În acest caz, aplicația te va notifica numai atunci când<br>copilul face mai mult zgomot. Deschide setarea aplicației pentru a reduce<br>pragul de sunet, pentru a te asigura că ești înștiințat mai devreme.                                                                                                    |
|                                                                                                    | Este posibil să fi dezactivat sunetul pe dispozitivul inteligent. Activează volumul.                                                                                                    |
|                                                                                                    | Verifică dacă ai activat funcția de notificare în setările aplicației.                                                                                                    |
|                                                                                                    | Verifică dacă ai activat funcția de notificare în setările dispozitivului inteligent.                                                                                                    |
|                                                                                                    | Verifică dacă ai drepturi de vizionare ca invitat. Funcția de notificare este<br>dezactivată pentru utilizatorii invitați.                                                                                                    |

| Problemă                                                                                                    | Soluție                                                                                                    |
|----------------------------------------------------------------------------------------------------|----------------------------------------------------------------------------------------------------|
| De ce nu mă pot<br>conecta în același timp<br>cu partenerul meu la<br>sistemul de monitorizare<br>pentru copii? | Dacă vrei să ai același acces cu partenerul tău, vă recomandăm să<br>folosiți același cont de administrator pentru a vă conecta la aplicație.<br>Configurarea aplicației pe alt dispozitiv cu un alt cont de conectare va<br>deconecta automat utilizatorul conectat anterior.                                                                                                    |
|                                                                                                    | Dacă nu vrei ca partenerul tău să aibă acces complet, invită-ți partenerul<br>să se conecteze ca utilizator invitat. Drepturile de acces ale utilizatorilor<br>invitați au limitări. Pentru detalii, consultă capitolul "Gestionarea<br>contului".                                                                                                    |
| De ce nu pot vorbi cu<br>unitatea pentru copil<br>după apăsarea butonului<br>Talkback din aplicație?            | Poate că partenerul tău îi vorbește copilului de pe unitatea pentru<br>părinte.<br>Unitatea pentru părinte are o prioritate mai mare în utilizarea funcției<br>Talkback.                                                                                                    |
| Cum pot fi utilizator<br>invitat?                                                                               | Pentru a fi utilizator invitat, trebuie să înregistrezi un cont pentru<br>sistemul conectat de monitorizare pentru copii Philips Avent înainte de<br>a putea vedea transmisia video în timp real. Creează-ți contul conform<br>instrucțiunilor din aplicație și anunță administratorul că ești pregătit de<br>invitație.                                                                                                    |
| Sunt deja utilizator<br>invitat, de ce nu pot<br>vedea nimic atunci când<br>deschid aplicația?                  | Este posibil ca administratorul să fi activat temporar modul de<br>confidențialitate. Ar fi trebuit să primești o notificare în acest sens.                                                                                                    |
|                                                                                                    | Sistemul de monitorizare pentru copii poate să fie offline. Pentru a primi<br>pe viitor o notificare atunci când sistemul de monitorizare pentru copii<br>este offline, activează notificările în aplicație din meniul de setări al<br>aplicației.                                                                                                    |
| Trebuie să țin aplicația<br>deschisă pentru a-mi<br>monitoriza bebelușul?                                       | Nu, aplicația poate monitoriza în fundal în timp ce faci alte lucruri.<br>Pornește monitorizarea în fundal din meniul de setări al aplicației. Vei<br>primi apoi notificări pe ecran atunci când bebelușul scoate sunete.                                                                                                    |
| Pot utiliza mai multe<br>sisteme de monitorizare<br>pentru copii în aceeași<br>aplicație?                       | Poți să conectezi mai multe sisteme de monitorizare pentru copii la<br>aplicație, dar poți să vezi imagini video numai de la un singur sistem de<br>monitorizare pentru copii la un moment dat. Vei primi notificări de la<br>celelalte sisteme de monitorizare pentru copii conectate. Dacă primești<br>o notificare și o atingi, aplicația te va duce direct la respectivul sistem<br>de monitorizare pentru copii. De asemenea, poți selecta sistemul de<br>monitorizare pentru copii pe care vrei să-l vizualizezi din listă.                                                                                                    |
| Sistemul de monitorizare<br>pentru copii este protejat<br>împotriva atacurilor<br>informatice?                  | Facem tot ce putem pentru a preveni atacurile informatice prin lansarea<br>de actualizări frecvente de securitate. Te rugăm să te asiguri că utilizezi<br>întotdeauna cel mai recent software al aplicației și cel mai recent<br>firmware pentru sistemul de monitorizare pentru copii. Dacă îți pierzi<br>dispozitivul inteligent, resetează sistemul de monitorizare pentru copii<br>la setările din fabrică pentru a elimina orice conexiune la acesta. De<br>asemenea, te poți conecta la aplicație de pe un alt dispozitiv inteligent<br>și îți poți șterge contul. Dacă ești singurul administrator, toți utilizatorii<br>invitați vor fi deconectați și de la sistemul de monitorizare pentru copii. |

| Problemă                                                                                                    | Soluție                                                                                                    |
|----------------------------------------------------------------------------------------------------|----------------------------------------------------------------------------------------------------|
| Mi-am pierdut<br>smartphone-ul. Cum pot<br>împiedica străinii să-mi<br>vadă copilul?                                                   | Conectează-te la aplicație de pe alt dispozitiv inteligent și șterge-ți<br>contul. Dacă ești singurul administrator, acest lucru va deconecta toți<br>utilizatorii invitați ai aplicației de la sistemul de monitorizare pentru copii.<br>De asemenea, poți reseta sistemul de monitorizare pentru copii la setările<br>din fabrică pentru a dezactiva toate conexiunile la dispozitivul pe care<br>l-ai pierdut. Apasă lung butonul de pornire/oprire al unității pentru copil<br>timp de 10 secunde pentru a o reseta la setările din fabrică. |
| Voi fi notificat cu<br>privire la upgrade-<br>urile aplicației sau ale<br>software-ului sistemului<br>de monitorizare pentru<br>copii? | Da, vei primi o notificare pe dispozitivul tău inteligent pentru a face<br>upgrade de pe App Store sau din Google Play. Acest lucru se va<br>întâmpla periodic. Notificările de upgrade pentru firmware-ul sistemului<br>de monitorizare pentru copii vor apărea în aplicație, împreună cu<br>instrucțiuni privind modul de upgrade.                                                                                                    |
| Telefonul sau tableta se<br>încălzește atunci când<br>utilizez aplicația. Este<br>normal?                                              | Dispozitivul tău se poate încălzi, deoarece are nevoie de energie pentru<br>a furniza imagini video de înaltă calitate. Acest lucru nu dăunează<br>dispozitivului. Dispozitivul nu se încălzește atunci când rulezi aplicația în<br>fundal.                                                                                                    |

# Montarea pe perete

Instrucțiuni de imprimare:

Imprimă această pagină la o scară de 100 % și utilizează șablonul pentru a marca cu precizie poziția orificiilor pentru șuruburi pe perete.

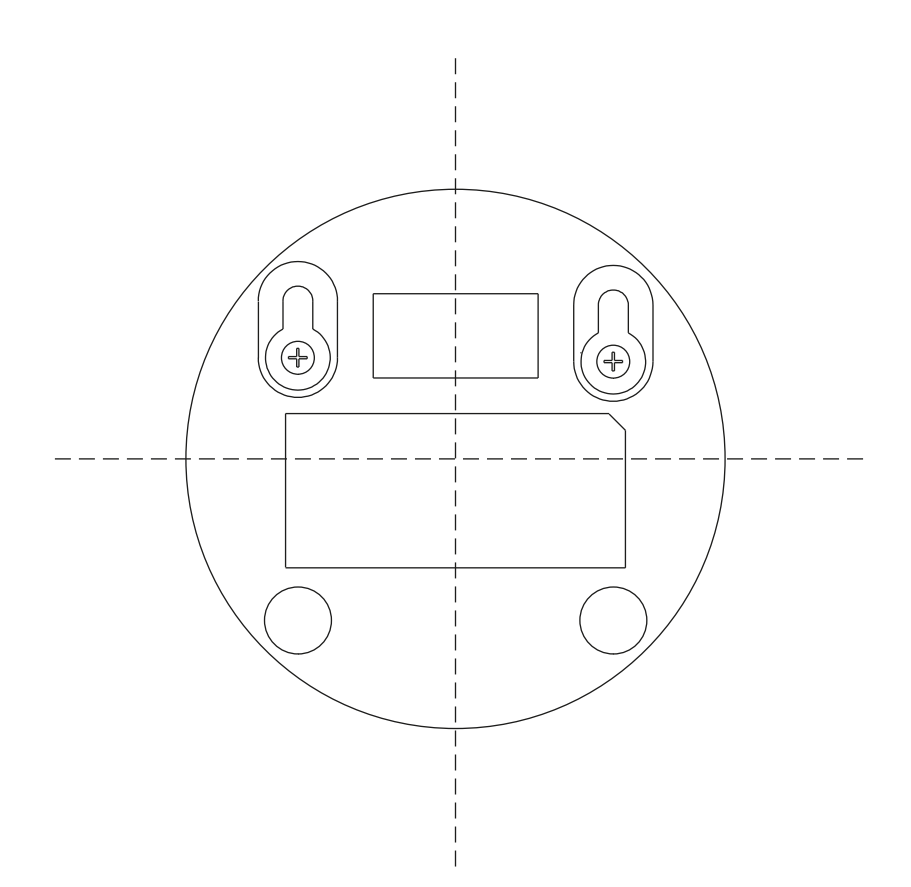

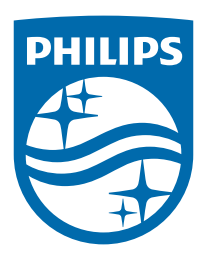

© 2024 Koninklijke Philips N.V. Toate drepturile rezervate. 25/11/2024